# Tvorba webových stránek na google – Sites (1.)

Vytvoření webové stránky Nastavení sdílení

Autorem materiálu a všech jeho částí, není-li uvedeno jinak, je Mgr. Zuzana Jurajdová. Dostupné z Metodického portálu www.rvp.cz; ISSN 1802-4785. Provozuje národní ústav pro vzdělávání, školské poradenské zařízení a zařízení pro další vzdělávání pedagogických pracovníků (NÚV).

#### Vytvoření nové webové stránky

- k práci v google sites je třeba se přihlásit / zřídit si email od google na webové stránce google.com, či google.cz;
- v emailu klikneme na výběr aplikací vpravo nahoře vedle profilového obrázku a vybereme "Sites" – pravděpodobně se stane, že v základním výběru Sites nebudou, proto si je musíme manuálně přidat;
- ve výběru aplikací klikneme na "další" a "ještě více od google" a otevře se nám okno se všemi aplikacemi google;
- zde najdeme "Sites" a otevřeme vpravo dole vybereme možnost Zpět na klasické Weby;

| M Doručená pošta - zjuraj∈ ×<br>→ C  |                          |               |            |                                                  |                      | 2000000 — 🗗 |            |  |  |  |
|--------------------------------------|--------------------------|---------------|------------|--------------------------------------------------|----------------------|-------------|------------|--|--|--|
| Google                               |                          |               | <b>→</b> Q |                                                  |                      |             | . 0 🕥      |  |  |  |
| Gmail -                              | C.                       | Dalši -       |            |                                                  |                      |             |            |  |  |  |
| NOVÁ ZPRÁVA                          | Primární                 | Sociální sítě | Promo akce | Aktualizace                                      |                      | M           | 31         |  |  |  |
| Doručená pošta                       | 🔲 🏠 📑 Účtenkovka (5)     |               |            | ka byla úspěšné ověřena v systému evidence tra   | Disk                 | Gmail       | Kalendář   |  |  |  |
| S hvezdickou<br>Důležité             | 다 ☆ 💼 a jurajdova        |               |            | lavně hodné zdraví. Rozárca také hlavně zdravit  | 8                    | G           |            |  |  |  |
| Odeslana posta<br>Koncepty           | 🗆 🏠 🛑 Učtenkovka (5)     |               |            | ika hyla úspěšně ovělena v syslému evidence trá  | Můj účet             | Vyhledávání | Мару       |  |  |  |
| ► Kategorie                          | 🔲 🏠 🛑 jā, a jurajdova (4 |               |            | izana Jurajdová «z jurajdova/ĝigmail com» Komu   |                      |             |            |  |  |  |
| [Imap]/Sent                          | 🔲 🚖 📄 Účtenkovka (5)     |               |            | ika byla úspěšně ověřena v systému ovidence trž  |                      |             | G          |  |  |  |
| [Imap]/Trash<br>Banka                | 🗆 🏠 🖿 🛤                  |               |            |                                                  | YouTube              | Play        | Zprávy     |  |  |  |
| Call log                             |                          |               |            |                                                  | G+                   | GX          | -          |  |  |  |
| Etwinning                            | 🔲 🏠 🛑 Vendula Koñafik    |               |            | l, zveme Vás na přednášky s odborníky a další no | Google+              | Překladač   | Fotky      |  |  |  |
| Dzuzana - +                          |                          |               |            | vynaložená energie mění v nědo budhě smyslupn    |                      |             |            |  |  |  |
|                                      | 🔲 🧙 📄 Učtenkovka (4)     |               |            | ika byla úspöšně ověřena v systému evidence trž  | (                    | Další       |            |  |  |  |
|                                      |                          |               |            |                                                  | ci diky üčasti na el |             | v 19.12.17 |  |  |  |
|                                      | 🔲 🏠 🛑 Kiisakova, jä (3)  |               |            |                                                  |                      |             |            |  |  |  |
| Žádné kontakty ve službě<br>Hangouts | 🔲 🏠 💼 Jan, já (4)        |               |            |                                                  |                      |             |            |  |  |  |
| Najít někoho                         | 🔲 🏠 📄 Marie Ivanišová    |               |            |                                                  |                      |             |            |  |  |  |
| ttps://www.google.cz/intl/cs/option  | 🖂 🐟 👝 (liñtenkouka (0)   |               |            |                                                  |                      |             |            |  |  |  |

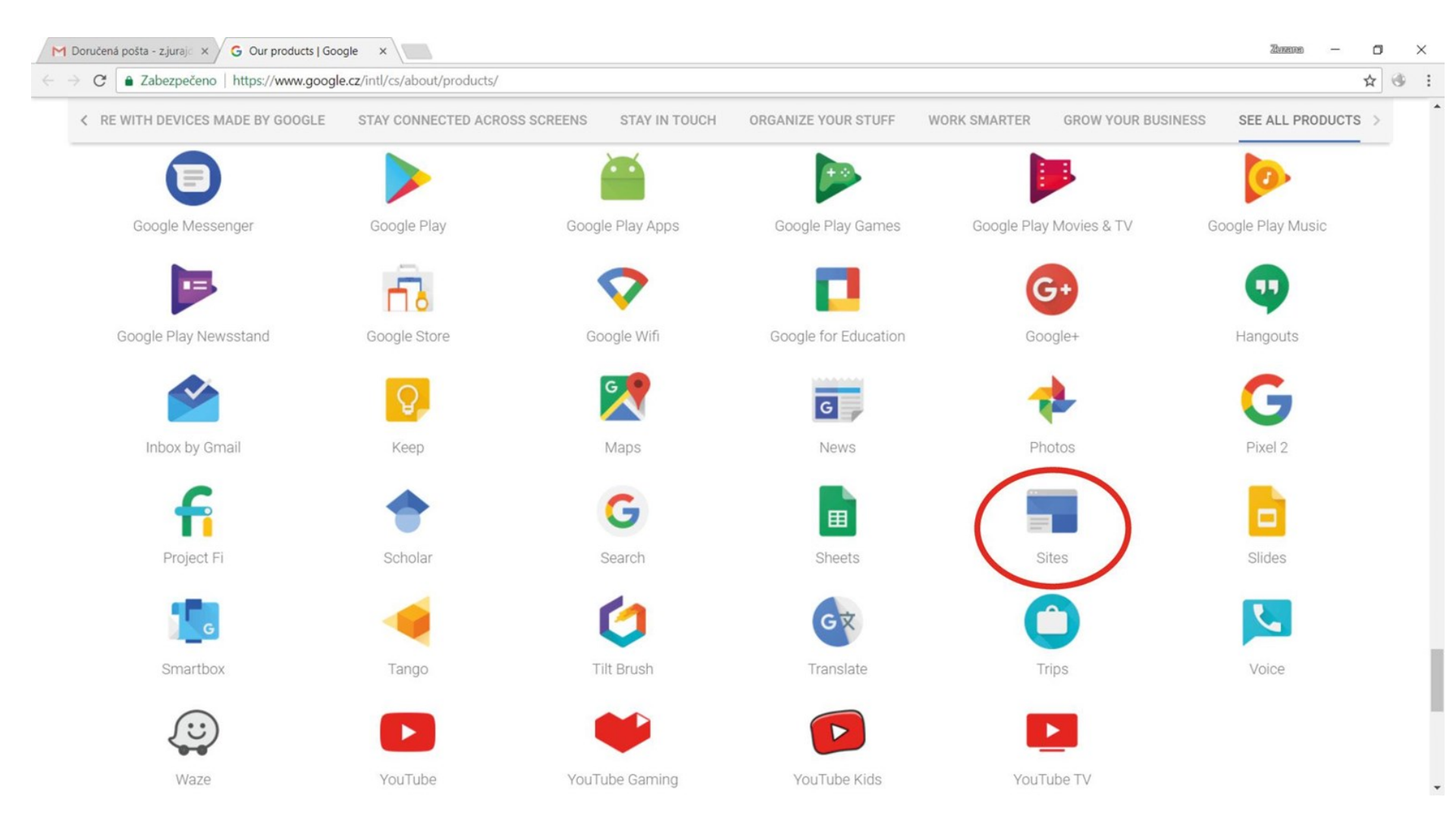

#### Vytvoření nové webové stránky

- dostali jsme se na stránku, kde můžeme vytvořit nový web a kde najdeme námi vytvořené weby;
- klikneme na červené tlačítko VYTVOŘIT vybereme v klasických webech;
- zde vybereme "Prázdná šablona" (je již vysvíceno červeně, takže necháme výběr) a pojmenujeme si svůj web;
- pojmenujeme svůj web, upravíme umístění webu (v případě použití diakritiky v názvu webu) a doplníme popis webu;
- poté klikneme nahoře na červené tlačítko VYTVOŘIT;

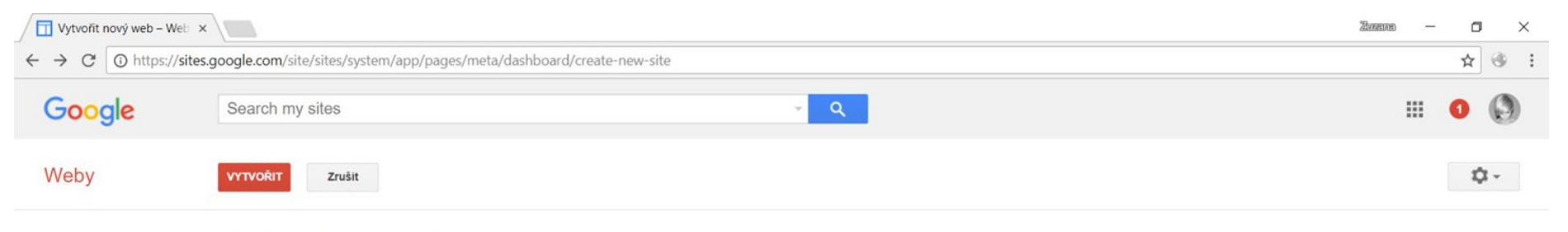

#### Vyberte šablonu, kterou chcete použít:

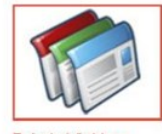

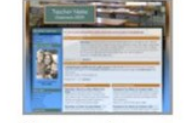

E.

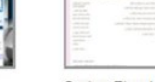

Spring Floral Wedding Instructional

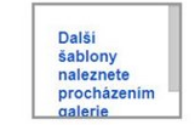

Prázdná šablona

Classroom site

Soccer team

Pojmenujte svůj web:

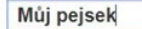

Umístění webu - adresy URL mohou obsahovat pouze následující znaky: A-Z,a-z,0-9

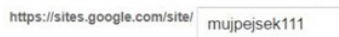

Zvolte motiv

Další možnosti

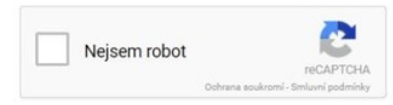

#### Základní rozvržení webu

- po kliknutí na tlačítko vytvořit se nám otevře holá webová stránka, kterou budeme dále upravovat;
- klikneme na ozubené kolečko a vybereme "upravit rozvržení webu";
- přejížděním myši zjistíme, že můžeme všechny části postupně upravit;
- v horní části můžeme vybrat, které části webu se nám budou zobrazovat záhlaví, vodorovná navigace, postranní panel a vlastní zápatí – vše lze kliknutím vybrat, ale také schovat – pro další společnou práci vybereme všechny části;

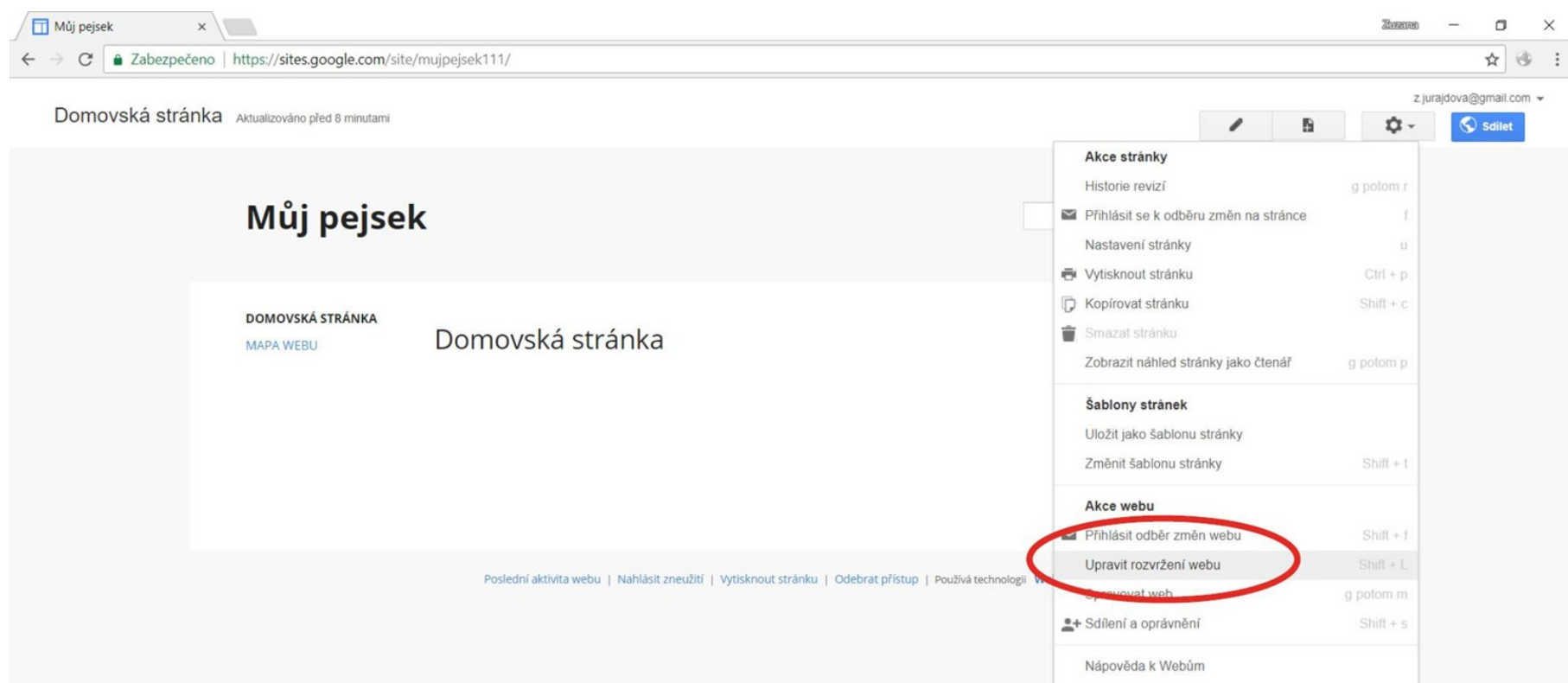

Nahlásit problém

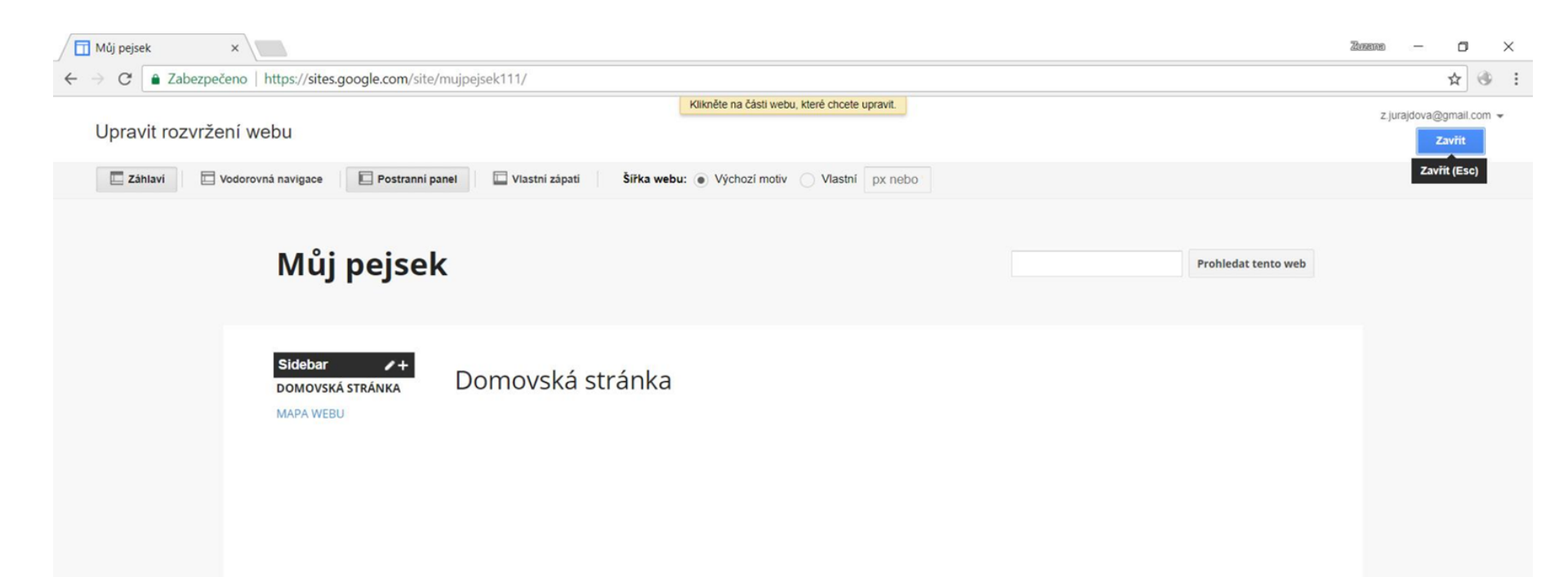

Poslední aktivita webu | Nahlásit zneužití | Vytisknout stránku | Odebrat přístup | Používá technologii Weby Google

### Úkol č. 1

Upravte záhlaví webu následujícím způsobem

- jako pozadí záhlaví použijte obrázek 1;
- název webu a políčko pro vyhledávání na webu umístěte na střed;

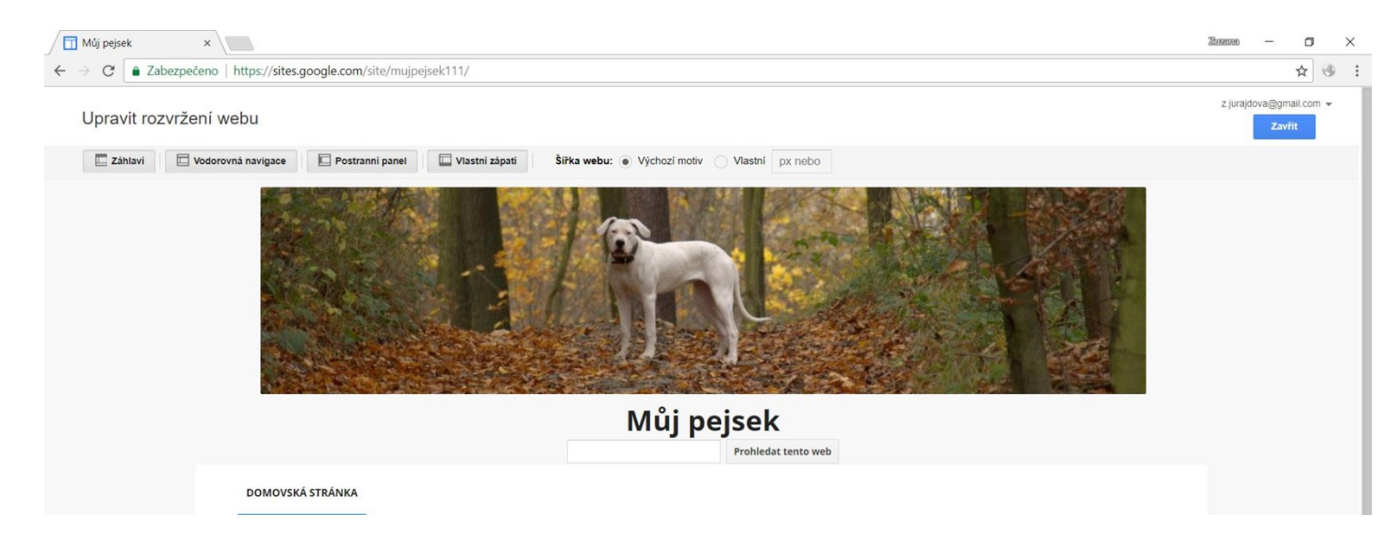

- (pro stejné zobrazení jako printscreeny musí být vybrány všechny horní položky)
- v horní liště vybereme "Záhlaví"
- klikneme do záhlaví a vybereme
  - Výška použít velikost loga (fotka je uložena s šířkou 1024 px)
  - Zarovnání doprostřed a na střed
  - Vybrat logo Vlastní logo Vybrat soubor a najdeme umístění obrázku v počítači

 Pro kontrolu výsledného vzhledu webu klikneme na zobrazení stránky jako čtenář

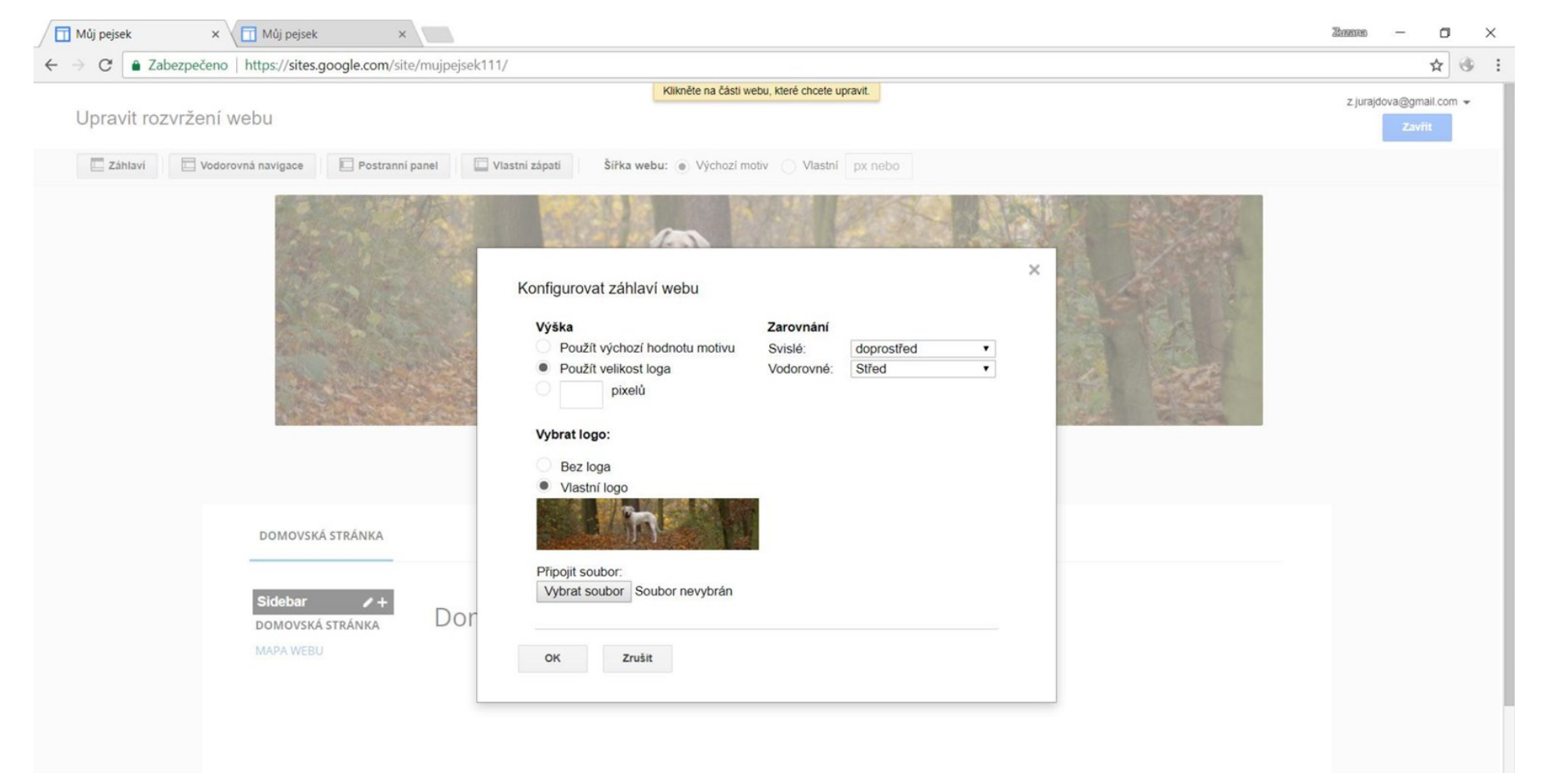

| Jomovska stranka | Aktualizováno před 30 minutami    |                                                                                                    |                                      |               |       |
|------------------|-----------------------------------|----------------------------------------------------------------------------------------------------|--------------------------------------|---------------|-------|
|                  |                                   |                                                                                                    |                                      | ₩.*<br>(5) So | allet |
|                  |                                   |                                                                                                    | Akce stránky                         |               |       |
|                  |                                   |                                                                                                    | Historie revizi                      | g potom r     |       |
|                  | 15 - 18 B                         |                                                                                                    | Prinlasit se k odberu zmen na strand | .e ī          |       |
|                  | and the second                    |                                                                                                    | Nastaveni stranky                    | u             |       |
|                  |                                   |                                                                                                    | Vytisknout stranku                   | Cin + p       |       |
|                  | A COLUMN STOR                     | Provide a state of the state of the state of | (j) Kopirovat stranku                | Snift + c     |       |
|                  | The second second                 | 下"这个人"。"你们是是你的。""你们                                                                                                    |                                      |               |       |
|                  |                                   | and the second second second second                                                                                                    | Zobrazit named stranky jako ctenar   | g potom p     |       |
|                  | and the state of the state of the |                                                                                                    | Šablony stránek                      |               |       |
|                  |                                   | Mŭj pejsek                                                                                                    | Uložit jako šablonu stránky          |               |       |
|                  |                                   | Prohledat tent                                                                                                    | Změnit šablonu stránky               | Shift + t     |       |
|                  | DOMOVSKÁ STRÁNIKA                 |                                                                                                    | Akce webu                            |               |       |
|                  | DOMOVSKA STRANKA                  |                                                                                                    | Přihlásit odběr změn webu            | Shift + f     |       |
|                  |                                   |                                                                                                    | Upravit rozvržení webu               | Shift + L     |       |
| M                | DOMOVSKÁ STRÁNKA                  | Domovská stránka                                                                                                    | Spravovat web                        | g potom m     |       |
|                  | MAPA WEBU                         | Domovska stranka                                                                                                    | Sdílení a oprávnění                  | Shift + s     |       |
|                  |                                   |                                                                                                    | Nápověda k Webům                     |               |       |
|                  |                                   |                                                                                                    | Nahlásit problém                     |               |       |
|                  |                                   |                                                                                                    |                                      |               |       |

### Úkol č. 2

Upravte zápatí následujícím způsobem:

- vložte značku copyright a vaše jméno
- vložte vaši e-mailovou adresu
- zvolte vhodnou velikost písma

© Zuzana Jurajdová 2018 z.jurajdova@gmail.com

Poslední aktivita webu | Nahlásit zneužití | Vytisknout stránku | Odebrat přístup | Používá technologii Weby Google

- v horní liště vybereme "Vlastní zápatí"
- klikneme do zápatí vložíme text (zkratka pro značku copyright je tlačítko Alt + 0169)
- text necháme na "Normální" a zvolíme velikost 8

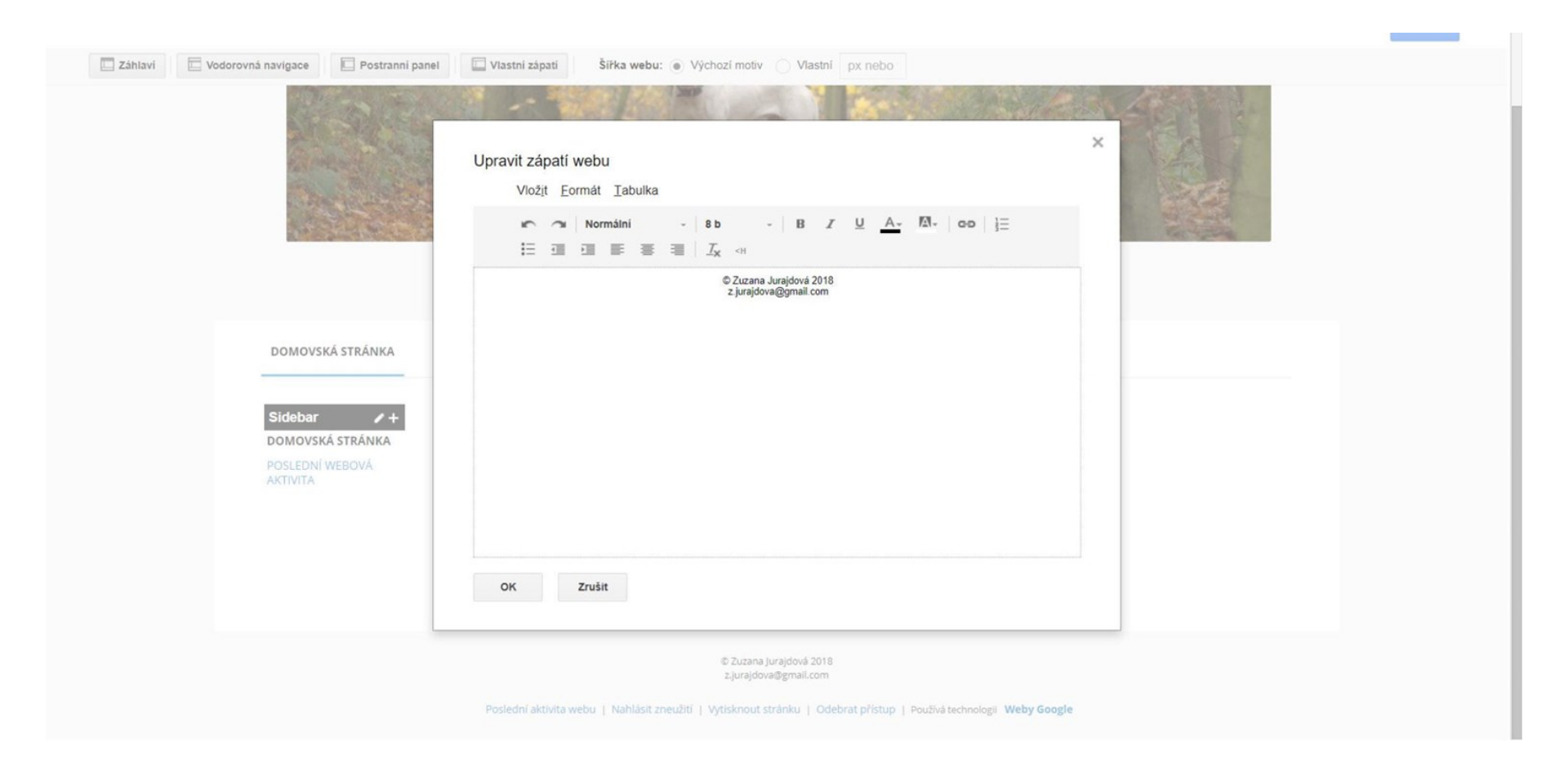

#### Úkol č. 3

Abychom mohli poslat odkaz kamarádovi/učiteli, musíme nastavit viditelnost stránky a najít odkaz na stránku. To lze provést ze stránky, kde upravujeme web třemi různými způsoby. Přijdete na ně?

Poté nastavte sdílení na veřejné a pošlete odkaz na stránky vyučujícímu e-mailem.

#### 1. Způsob

- pomocí tlačítka sdílet

÷

| C  Zabezpečeno   | https://sites.google.com/sit                    | te/mujpejsek111/                  |         | ☆ 🖲 🗄                |
|------------------|-------------------------------------------------|-----------------------------------|---------|----------------------|
| Domovská stránka | Aktualizováno před 3 minutami                   | /                                 | B \$\$~ | urajdova@grinali.com |
|                  |                                                 | Můj pejsek     Paldat terto terto |         |                      |
|                  | DOMOVSKÁ STRÁNKA                                |                                   |         |                      |
|                  | DOMOVSKÁ STRÁNKA<br>POSLEDNÍ WEBOVÁ<br>AKTIVITA | Domovská stránka                  |         |                      |
|                  |                                                 | a Research and Anna               |         |                      |

2. Způsob

- pomocí tlačítka nastavení (ozubené kolečko a Sdílení a oprávnění)

| omovská stránka | Aktualizováno před 6 minutami |                                         |            |                                        |                     | 1             | 5       | z.jur     | ajdova@gmail.co |
|-----------------|-------------------------------|-----------------------------------------|------------|----------------------------------------|---------------------|---------------|---------|-----------|-----------------|
|                 | To an estimate a second       |                                         |            |                                        | Akce stránky        |               |         |           |                 |
|                 |                               |                                         |            |                                        | Historie revizi     |               |         |           |                 |
|                 |                               |                                         |            | and the second second                  | Přihlásit se k odb  | ēru zmēn na   | stránce |           |                 |
|                 | and the second                | 100 A 100 A                             |            | 19 1 1 1 1 1 1 1 1 1 1 1 1 1 1 1 1 1 1 | Nastavení stránk    | у             |         | u         |                 |
|                 | S                             |                                         |            |                                        | Vytisknout stránk   | u             |         |           |                 |
|                 |                               |                                         |            |                                        | Kopírovat stránki   | 1             |         | Shift + c |                 |
|                 |                               | Selection of the second                 |            |                                        | Smazat stránku      |               |         |           |                 |
|                 |                               | 1 - 2 - 2 - 2 - 2 - 2 - 2 - 2 - 2 - 2 - |            |                                        | Zobrazit náhled s   | tránky jako ö | tenář   |           |                 |
|                 |                               |                                         |            |                                        | Šablonv stráneł     |               |         |           |                 |
|                 |                               |                                         | Můi neisek | r                                      | Uložit jako šablor  | nu stránky    |         |           |                 |
|                 |                               |                                         | Brobled    | t tento web                            | Změnit šablonu s    | tránky        |         | Shift + t |                 |
|                 |                               |                                         |            |                                        |                     |               |         |           |                 |
|                 | DOMOVSKÁ STRÁNKA              |                                         |            |                                        | Akce webu           | aža urehu     |         |           |                 |
|                 |                               |                                         |            |                                        | I Prinasit odder zi | nen webu      |         |           |                 |
|                 | DOMOVSKÁ STRÁNKA              |                                         |            |                                        | Spravouat woh       | webu          |         |           |                 |
|                 | POSLEDNÍ WEBOVÁ               | Domovská strár                          | nka        | C.                                     | Spravovat web       | ini.          | )       |           |                 |
|                 | ANIIVIIA                      |                                         |            |                                        | · Suitern a opravit | 2111          |         |           |                 |
|                 |                               |                                         |            |                                        | Nápověda k Web      | ům            |         |           |                 |
|                 |                               |                                         |            |                                        | Nahlásit problém    |               |         |           |                 |
|                 |                               |                                         |            |                                        |                     |               |         |           |                 |
|                 |                               |                                         |            |                                        |                     |               |         |           |                 |
|                 |                               |                                         |            |                                        |                     |               |         |           |                 |

3. Způsob

 pomocí tlačítka nastavení (ozubené kolečko a Spravovat web a zde Sdílení a oprávnění)

| oogle                                  | Search my sites                                                                                 |               | - Q |                                     |
|----------------------------------------|-------------------------------------------------------------------------------------------------|---------------|-----|-------------------------------------|
| oravovat web                           |                                                                                                 |               |     | Povolit oprávnění na úrovni stránky |
| ůj pejsek<br>oslední webová<br>tivita  | Odkaz pro sdilení<br>https://sites.googie.com/site/muppipek111/<br>Sdilet odkaz pomoci M 🚱 💽 💓  |               |     |                                     |
| řílohy                                 | Kdo má přístup                                                                                  |               |     |                                     |
| škripty služby Apps<br>šmazané položky | Veřejné na webu – Vyhledávat dokument a<br>zobrazovat jej mohou všichni uživatelé<br>internetu. | Změnit        |     |                                     |
| Dbecné<br>Sdílení a oprávnění          | Zuzana Jurajdová (vy)<br>z vajdova@gmail.com                                                    | Je vlastnikem |     |                                     |
| Notivy, barvy a                        | Pozvat uživatele:                                                                               |               |     |                                     |
|                                        | Zadeite iména neho e-mailové adresv                                                             | 1 -           |     |                                     |

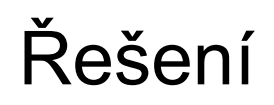

Všechny tři způsoby nás dostanou na předchozí stránku, kde máme odkaz na stránky a možnost nastavení viditelnosti.

Jestliže chceme web přístupný všem – vybereme Veřejný

#### Úkol č. 4

Protože se název stránky i webová adresa zdají opravdu hloupé, můžeme toto nastavení kdykoli změnit.

Toto nastavení měníme v části – Spravovat web – Obecné

Změňte název webu na Argentinská doga, aktualizujte popis webu a pomocí tlačítka "Kopírovat tento web" přesuňte stránky na novou adresu (aby souhlasila s názvem). Nezapomeňte poté staré stránky smazat, abyste je neměli dvakrát.

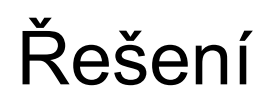

## První dva úkoly jsou jednoduché – pouze přepíšeme příslušné kolonky v Obecném nastavení

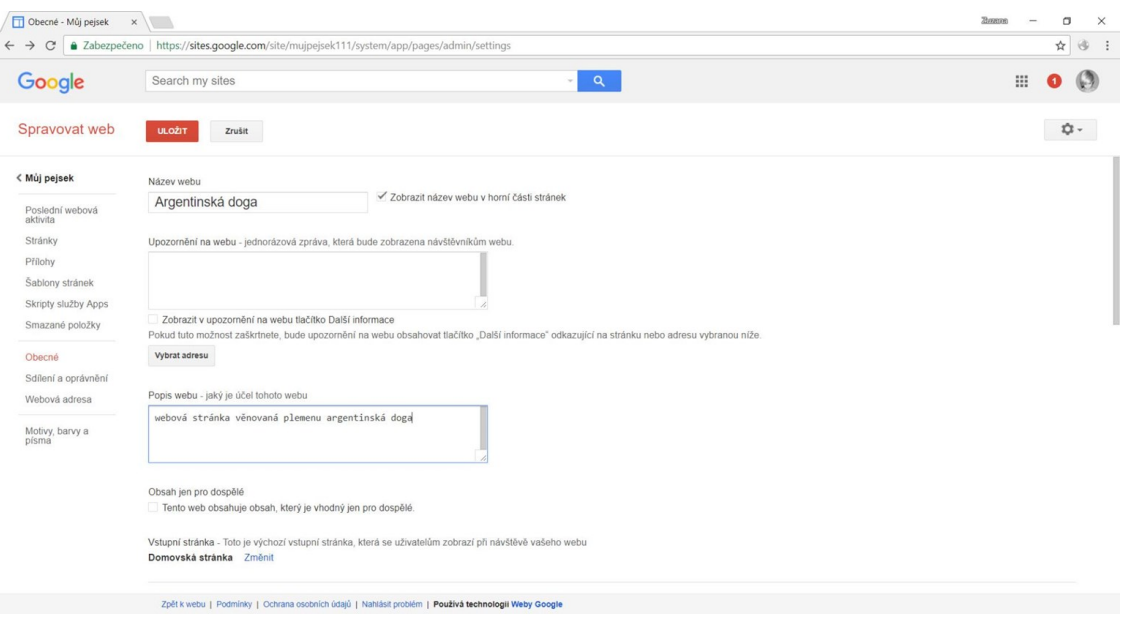

Změny uložíme a další úkol provádíme po kliknutí na tlačítko Kopírovat tento web.

Vyplníme název webu a novou adresu – vybereme takovou, která je ještě volná.

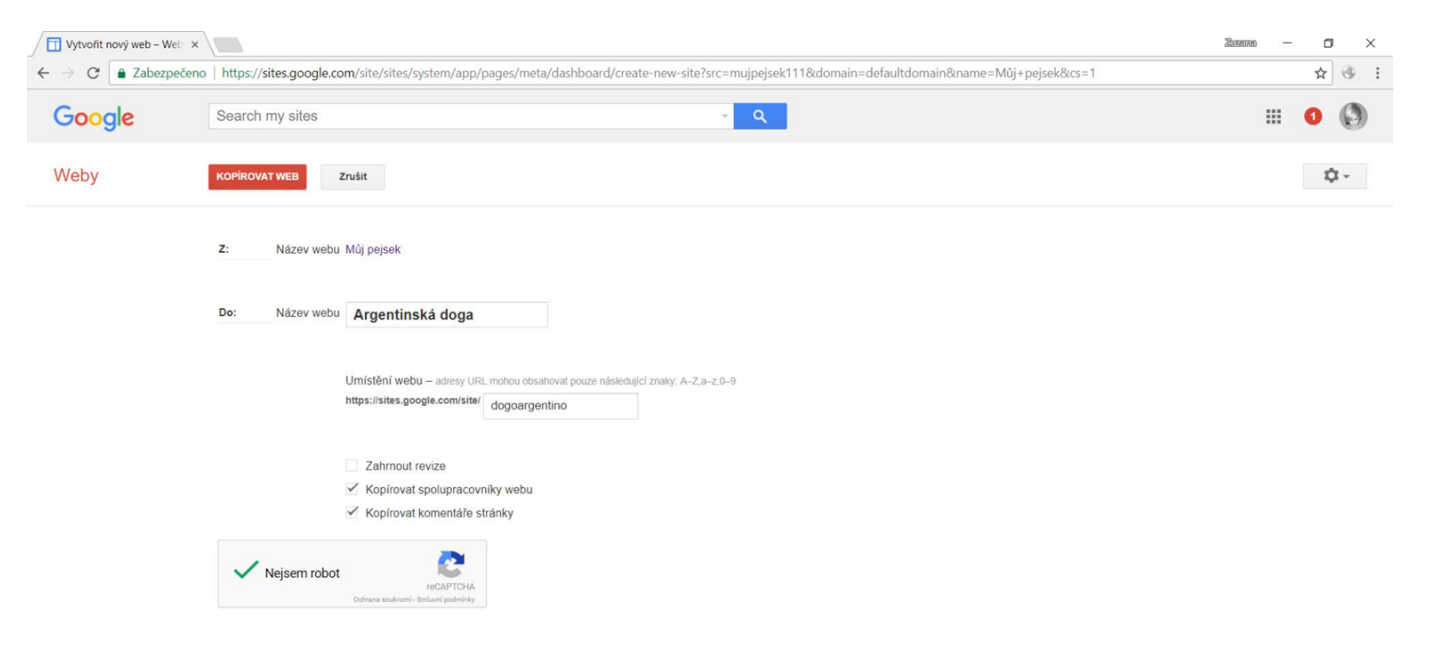

Smazání starého webu provedeme na sites.google.com (nebo se na weby dostaneme přes aplikace google z emailu) – kde se nám teď budou ukazovat dvoje webové stránky. Nezapomeneme nastavit sdílení "nových" stránek na

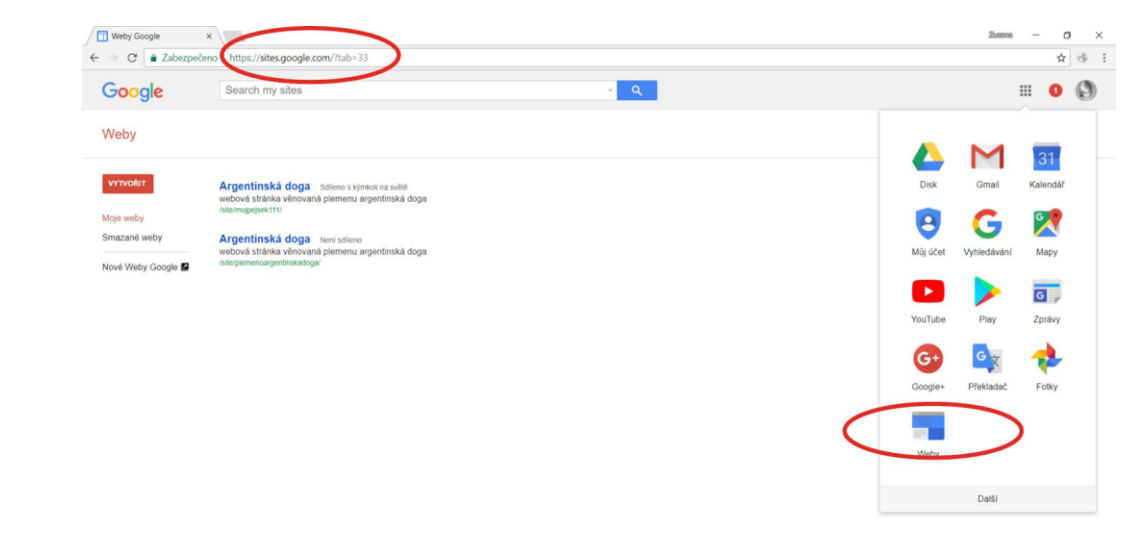

Veřejné.

| Weby Google ×                                                                                                  | Obecné - Argentinská do X                                                                                                    | ZVEREND | - | ٥  | 1 | × |
|----------------------------------------------------------------------------------------------------|----------------------------------------------------------------------------------------------------|---------|---|----|---|---|
| $\leftrightarrow$ $\rightarrow$ C $\blacksquare$ Zabezpečeno                                                   | https://sites.google.com/site/mujpejsek111/system/app/pages/admin/settings                                                                                |         |   | ☆  | ۲ | ÷ |
| Google                                                                                                    | Search my sites                                                                                                    | 1       |   | 0  | 0 | ) |
| Spravovat web                                                                                                  | ULOŽIT Zrušit                                                                                                    |         |   | \$ | - |   |
| < Argentinská doga                                                                                             | Vstupní stránka - Toto je výchozí vstupní stránka, která se uživatelům zobrazí při návštěvě vašeho webu<br>Domovská stránka Změnit                        |         |   |    |   |   |
| Poslední webová<br>aktivita<br>Stránky<br>Přílohy<br>Šablony stránek<br>Skripty služby Apps<br>Smazané položky | Úložiště webu<br>Využito 0 % z 100 MB<br>Kopirovat tento web Publikovat tento web jako šlejlonu Smazat tento web                                          |         |   |    |   | 1 |
| Obecné<br>Sdílení a oprávnění<br>Webová adresa                                                                 | Aktivujte a konfigurujte možnosti vyhledávání - Další informace<br>Konfigurace vyhledávání                                                                |         |   |    |   |   |
| Motivy, barvy a<br>pisma                                                                                       | Statistika<br>Povolit pro tento web službu Analytics - Další informace<br>Žádná analýza ≑<br>Identifikátor webové služby Analytics - Příklad: UA-12345-12 |         |   |    |   |   |

#### Google Search Console

Search Console automaticky ověřuje weby jejichž adresa URL obsabuje sites oposle com. V případě vlastní domény musíte zadat ověřovací značku metadat služby. Search Console. Navštívit službu Search Console I Zpět k webu | Podmínky | Ochrana osobních údajů | Nahlásit problém | Používá technologii Weby Google